#### Our Products Make Your Product Better®

To learn more about EMAC's products and services and how they can help your project

http://ftp.emacinc.com/Tech\_Info/About\_EMAC\_Products\_and\_Services.pdf

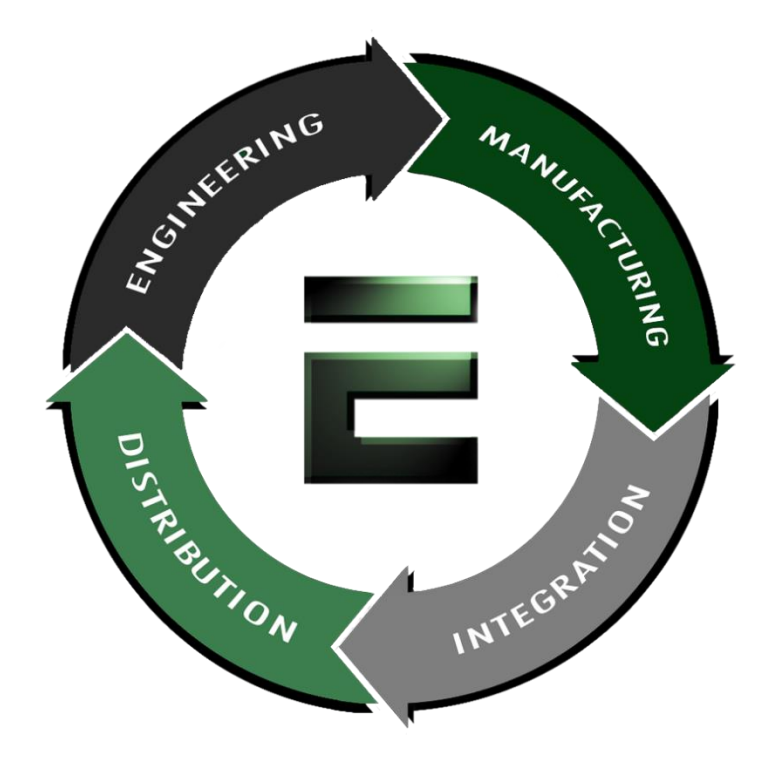

Authorized Distributor, Integrator, and Value-Added Reseller

Manual downloaded from <a href="https://www.seaminecommutation.com">ftp.emacinc.com</a>

For purchase information please contact info@emacinc.com

For technical support please submit a ticket at <u>www.emacinc.com/support</u>

#### PCA-6153

Half-size Pentium<sup>®</sup> CPU Card with VGA Controller

#### **Copyright Notice**

This document is copyrighted, 1997, by Advantech Co., Ltd. All rights are reserved. Advantech Co., Ltd., reserves the right to make improvements to the products described in this manual at any time without notice.

No part of this manual may be reproduced, copied, translated, or transmitted in any form or by any means without the prior written permission of Advantech Co., Ltd. Information provided in this manual is intended to be accurate and reliable. However, Advantech Co., Ltd. assumes no responsibility for its use, nor for any infringements upon the rights of third parties which may result from its use.

#### Acknowledgements

Award is a trademark of Award Software International, Inc. IBM, PC AT and VGA are trademarks of International Business Machines Corporation.

Microsoft Windows<sup>®</sup> and MS-DOS are trademarks of Microsoft Corporation.

SIS is a trademark of Silicon Integration Systems Corporation. Intel is a trademark of Intel Corporation.

#### **Advantech Customer Services**

Each and every Advantech product is built to the most exacting specifications to ensure reliable performance in the unusual and demanding conditions typical of industrial environments. Whether your new Advantech equipment is destined for the laboratory or the factory floor, you can be assured that it will provide the reliability and ease of operation for which the name Advantech has come to be known.

Your satisfaction is our number one concern. Here is a guide to Advantech's customer services. To ensure you get the full benefit of our services, please follow the instructions below carefully.

#### **Technical Support**

We want you to get the maximum performance from your products. If you run into technical difficulties, we are here to help. Please consult this manual before contacting technical support personnel.

If you still can't find the answer, gather all the information or questions that apply to your problem and, with the product close at hand, call your dealer. Our dealers are trained and ready to give you the support you need to get the most from your Advantech products. In fact, most problems reported are minor and are able to be easily solved over the phone.

In addition, free technical support is available from Advantech engineers every business day. We are always ready to give advice on application requirements or specific information on the installation and operation of any of our products.

#### **Product warranty**

Advantech warrants to you, the original purchaser, that each of its products will be free from defects in materials and workmanship for one year from the date of purchase.

This warranty does not apply to any products which have been repaired or altered by persons other than authorized Advantech repair personnel, or which have been subject to misuse, abuse, accident or improper installation. Advantech assumes no liability as a consequence of such events under the terms of this Warranty.

Because of Advantech's high quality-control standards and rigorous testing, most of our customers never need to use our repair and replacement service. If an Advantech product ever does prove defective, it will be repaired at no charge during the warranty period. For out-of-warranty repairs, you will be billed according to the cost of replacement materials, service time and freight. Please consult your dealer for more details.

If you think you have a defective product, follow these steps:

- 1. Collect all the information about the problem encountered (e.g. type of PC, CPU speed, Advantech products used, other hard-ware and software used etc.). Note anything abnormal and list any on-screen messages you get when the problem occurs.
- 2. Call your dealer and describe the problem. Please have your manual, product and any other information readily available.
- 3. If your product is diagnosed as defective, obtain an RMA (return material authorization) number from your dealer. This allows us to process your return more quickly.
- 4. Carefully pack the defective product, a completely filled-out Repair and Replacement Order Card and a photocopy of a dated proof of purchase (such as your sales receipt) in a shippable container. A product returned without dated proof of purchase is not eligible for warranty service.
- 5. Write the RMA number visibly on the outside of the package and ship it prepaid to your dealer.

## **Packing list**

Before you begin installing your card, please make sure that the following materials have been shipped:

- 1 PCA-6153 CPU card
- 1 6-pin mini-DIN keyboard & PS/2 mouse adapter
- 1 Hard disk drive (IDE) interface cables (44 pin—40 pin—40 pin)
- 1 Parallel/1 Serial port cable adapter
- 1 Floppy disk drive interface cable (34 pin)
- 2 VGA driver utility disks
- 1 system utility disk

If any of these items are missing or damaged, contact your distributor or sales representative immediately.

## Contents

| Chapter 1: Hardware Configuration | 1 |
|-----------------------------------|---|
| Introduction                      | 2 |
| Features                          | 3 |
| Specifications                    | 4 |
| Standard SBC functions            | 4 |
| PCI SVGA interface                | 5 |
| Mechanical and environmental      | 5 |
| Board Layout: Dimensions          | 6 |
| Board Layout: Jumper Locations    | 7 |
| Board Layout: Connector Locations | 8 |
| Jumpers and Connectors            | 9 |
| Safety Precautions 1              | 0 |
| Jumper Settings 1                 | 1 |
| How to set jumpers 1              | 1 |
| Jumper Settings1                  | 2 |
| Installing DRAM (SIMMs) 1         | 3 |
| Memory sizes1                     | 3 |

| Chapter 2: Connecting Peripherals              | 15 |
|------------------------------------------------|----|
| Keyboard lock / Power LED (CN1)                | 17 |
| PC/104 connectors (CN2 and CN3)                | 18 |
| Enhanced IDE connectors (CN4)                  | 20 |
| Flat panel display connector (CN5)             | 21 |
| Power connectors (CN6, CN8, CN15)              | 22 |
| Fan power supply connector (CN6)               | 22 |
| Peripheral power connector, -5 V, -12 V (CN8)  | 22 |
| Main power connector, +5 V, +12 V (CN15)       | 22 |
| Parallel port connector (CN7)                  | 23 |
| Floppy disk drive connector (CN9)              | 24 |
| Serial ports (CN10, CN17)                      | 25 |
| RS-232 connection (COM1)                       | 25 |
| RS-232/422/485 connection (COM2)               | 26 |
| Keyboard & PS/2 mouse connectors (CN11, CN18). | 27 |
| Front panel connectors (CN12, CN13, CN14)      | 28 |
| LED interface (CN12)                           | 28 |
| Reset switch (CN13)                            | 28 |
| Speaker (CN14)                                 | 28 |
| VGA display connector (CN16)                   | 29 |
| Chapter 3: Award BIOS Setup                    | 31 |
| AWARD BIOS Setup                               | 32 |
| Entering setup                                 | 32 |
| Standard CMOS setup                            | 33 |
| BIOS features setup                            | 34 |
| CHIPSET features setup                         | 38 |
| Power management setup                         | 39 |
| PCI configuration setup                        | 40 |
| Load BIOS defaults                             | 40 |
| Load setup defaults                            | 40 |
| Integrated Peripherals                         | 41 |
| IDE HDD Block Mode                             | 41 |
| IDE HDD auto detection                         | 42 |
| Save & Exit setup                              | 42 |
| Exit without saving                            | 42 |

| Chapter 4: Sotftware Configuration       | 43    |
|------------------------------------------|-------|
| Introduction                             |       |
| Utility disk                             |       |
| VGA display software configuration       |       |
| Connections for four standard LCDs       |       |
| Connections to Sharp LM64183P, LM64P89   |       |
| (640 x 480 DSTN MONO LCD)                | 47    |
| Connections to PLANAR EL                 |       |
| (640 x 480 AD4 EL)                       | 48    |
| Connections to Toshiba LTM10C042         |       |
| (640 x 480 TFT Color LCD)                | 49    |
| Connections to Sharp LM64C142            |       |
| (640 x 480 DSTN Color LCD)               | 50    |
| Chapter 5 : PCI SVGA Setup               | 51    |
| Before you begin                         | 52    |
| Installation                             | 53    |
| Simultaneous display mode                | 53    |
| Sleep mode                               | 53    |
| Driver installation                      | 54    |
| Windows setup                            | 54    |
| DOS Setup                                | 56    |
| Windows 95 Drivers Setup Procedure       | 58    |
| Windows NT Drivers Setup Procedure       | 58    |
| OS/2 Drivers Setup Procedure             | 59    |
| Preliminary Steps                        | 59    |
| Installing from Diskette                 | 59    |
| Selecting Monitor Type                   | 60    |
| Selecting Screen Resolution/Refresh Rate | 61    |
| Installation Notes                       | 62    |
| Appendix A: Programming theWatchdog Time | er 63 |
| Programming the Watchdog Timer           |       |
| Appendix B: System I/O Ports Addresses   | 65    |
| System I/O Ports Addresses               |       |

# CHAPTER

## Hardware Configuration

This chapter gives background information on the PCA-6153. It then shows you how to configure the card to match your application and prepare it for installation into your PC.

Sections include:

- Card specifications
- Board layout
- Safety precautions
- Jumper settings
- Installing DRAM (SIMMs)

## Introduction

The PCA-6153 is a half-size single board Pentium processor based computer which can release the Pentium processor's full potential and provide unprecedented performance compared to current 64-bit processor boards. The PCM-6153 offers all the functions of an industrial computer on a single board. For maximum performance, the PCA-6153 is also equipped with a 512 KB pipeline burst SRAM 2nd level cache memory.

On-board features include one RS-232 port, one RS-232/422/485 port, one multimode parallel (SPP/EPP/ECP) port, a floppy drive controller and a keyboard and PS/2 mouse interface. The built-in high speed PCI IDE controller supports both PIO and bus master modes. Up to two IDE devices can be connected, including large hard disks, CD-ROM drives, tape backup drives and other IDE devices.

The PCA-6153 includes power management features. It complies with the "Green Function" standard and supports three types of power saving features: Doze mode, Standby mode and Suspend mode. A watchdog timer can automatically reset the system or generate an interrupt should the system stop due to a program bug or electromagnetic interference (EMI).

## Features

- Accepts Intel Pentium<sup>®</sup> 75 ~ 200 MHz, P55C, AMD K5, and Cyrix 6x86 processors.
- On-board 512 KB pipeline burst SRAM cache memory
- Bus-master PCI IDE controller supports two IDE devices (large hard disk, CD-ROM, tape backup, etc.)
- Supports up to 64 MB EDO/FP DRAM
- One enhanced multimode SPP/EPP/ECP parallel port
- 63-level watchdog timer, jumperless with run-time setup
- Green function: supports doze/standby/suspend modes. APM 1.1 compliant
- Microsoft Windows 3.1, Windows 95 and Windows NT
- Printer power-on damage protection
- One RS-232, one RS-232/422/485 interface
- PC/104 connector supports face-up installation
- On-board PCI SVGA supports CRT and LCD display

## **Specifications**

#### Standard SBC functions

- **CPU**: Intel Pentium 75/90/100/120/133/150/166/200 MHz and P55C, AMD K5, Cyrix 6x86
- BIOS: Award 128 KB Flash memory; supports Plug and Play
- Chipset: SiS 5571
- **Green function**: Features power management via the BIOS, activated by mouse or keyboard activity. Supports doze, sleep, standby and suspend modes. APM 1.1 compliant
- 2nd level cache: 512 KB pipeline burst SRAM
- **RAM**: Two 72-pin SIMM sockets. Supports 32-bit Normal or EDO DRAM with memory capacity from 2 MB to 64 MB
- Enhanced IDE interface: Handles up to two IDE large HDDs or other IDE devices. Supports PIO mode 4 and DMA bus-master mode
- **Floppy disk drive interface**: Supports up to two floppy disk drives: 3<sup>1</sup>/<sub>2</sub>" (720 KB or 1.44 MB) and/or 5<sup>1</sup>/<sub>4</sub>" (360 KB or 1.2 MB)
- **Parallel port**: One parallel port configured to LPT1, LPT2, LPT3 or disabled. Supports multimode parallel (SPP/EPP/ECP) port
- Serial ports: One RS-232, one RS-232/422/485 interface
- Watchdog timer: Can generate a system reset or IRQ 15. Software enabled/disabled. Time interval is from 1 to 63 seconds, jumperless with run-time setup
- **Keyboard and PS/2 mouse connector**: A 6-pin mini-DIN connector is located on the mounting bracket for easy connection to a keyboard or PS/2 mouse. An on-board keyboard pin header connector is also available.
- PC/104 expansion: 104-pin, 16-bit PC/104 module connector
- I/O bus expansion: ISA bus edge (golden finger) connector

#### **PCI SVGA interface**

- Controller: C&T 65545/48/50 VGA (default=65550)
- Display memory: 1 MB on-board DRAM
- Display resolution:
  - supports panel resolutions up to 1024 x 768
  - supports non-interlaced CRT monitors, 1280 x 1024 with 16 colors

#### Mechanical and environmental

- Board size: 185 mm x 122 mm
- Max. power requirements: +5 V (4.75 to 5.25 V) @ 5.5 A
- Operating temperature: 0 to 60° C (32 to 140° F)
- Board weight: 0.5 kg (1.2 lb.)

**Board Layout: Dimensions** 

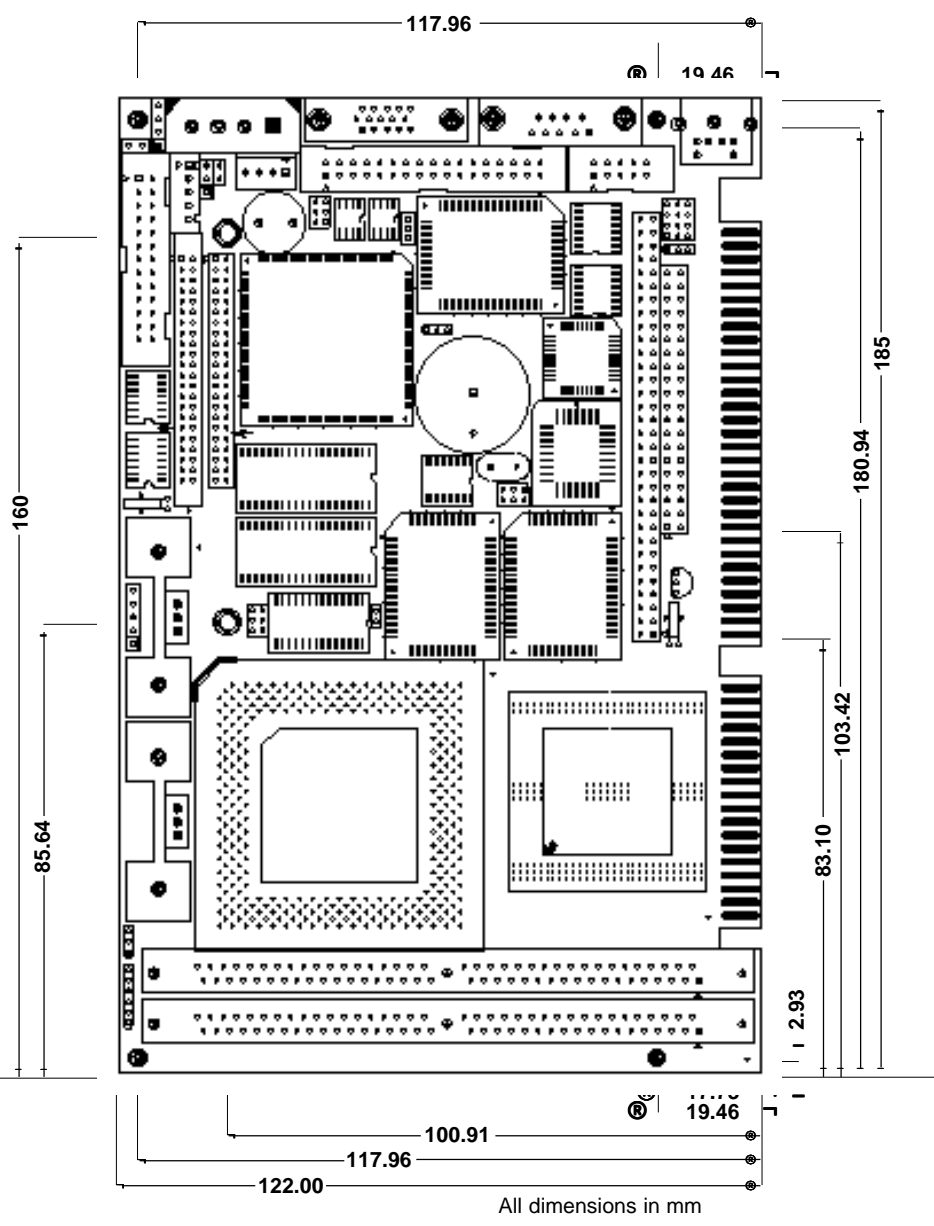

**Board Layout: Jumper Locations** 

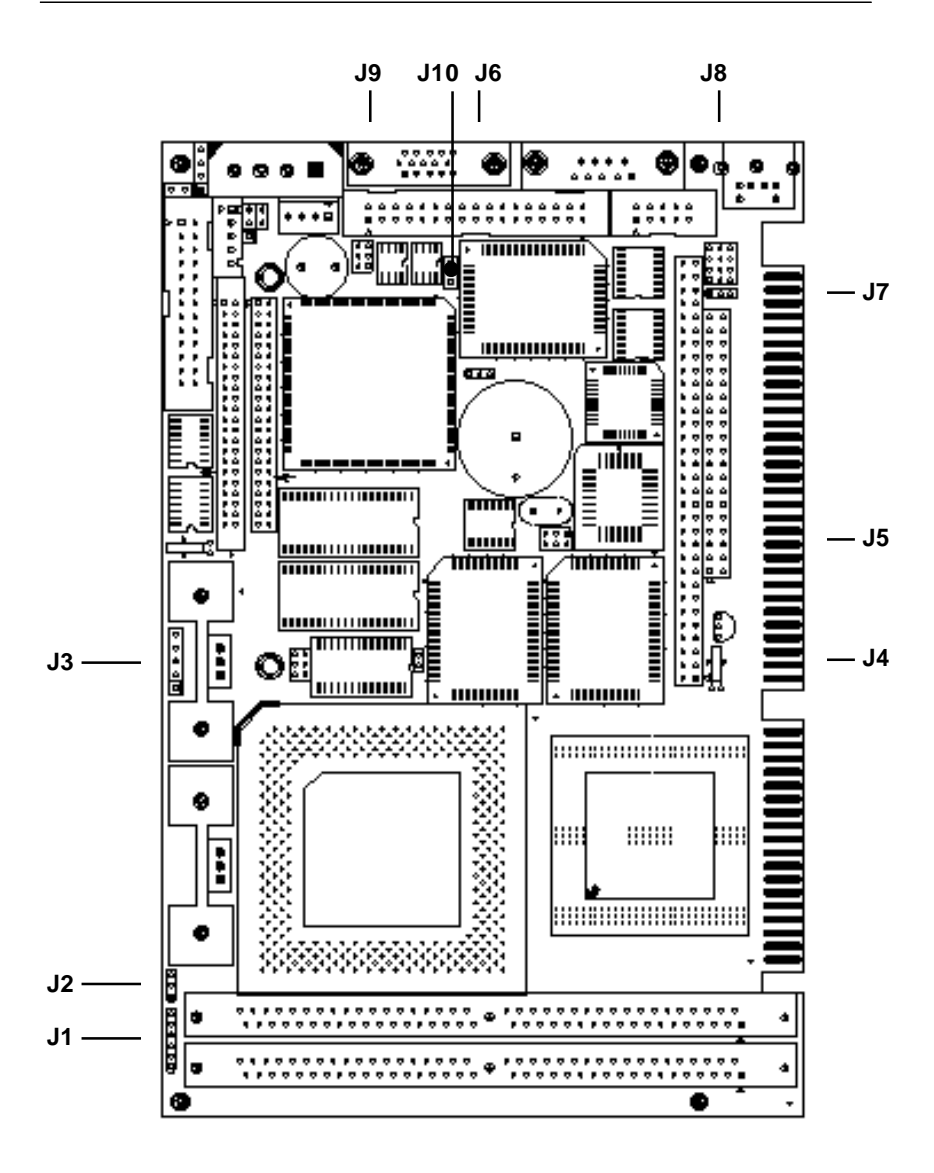

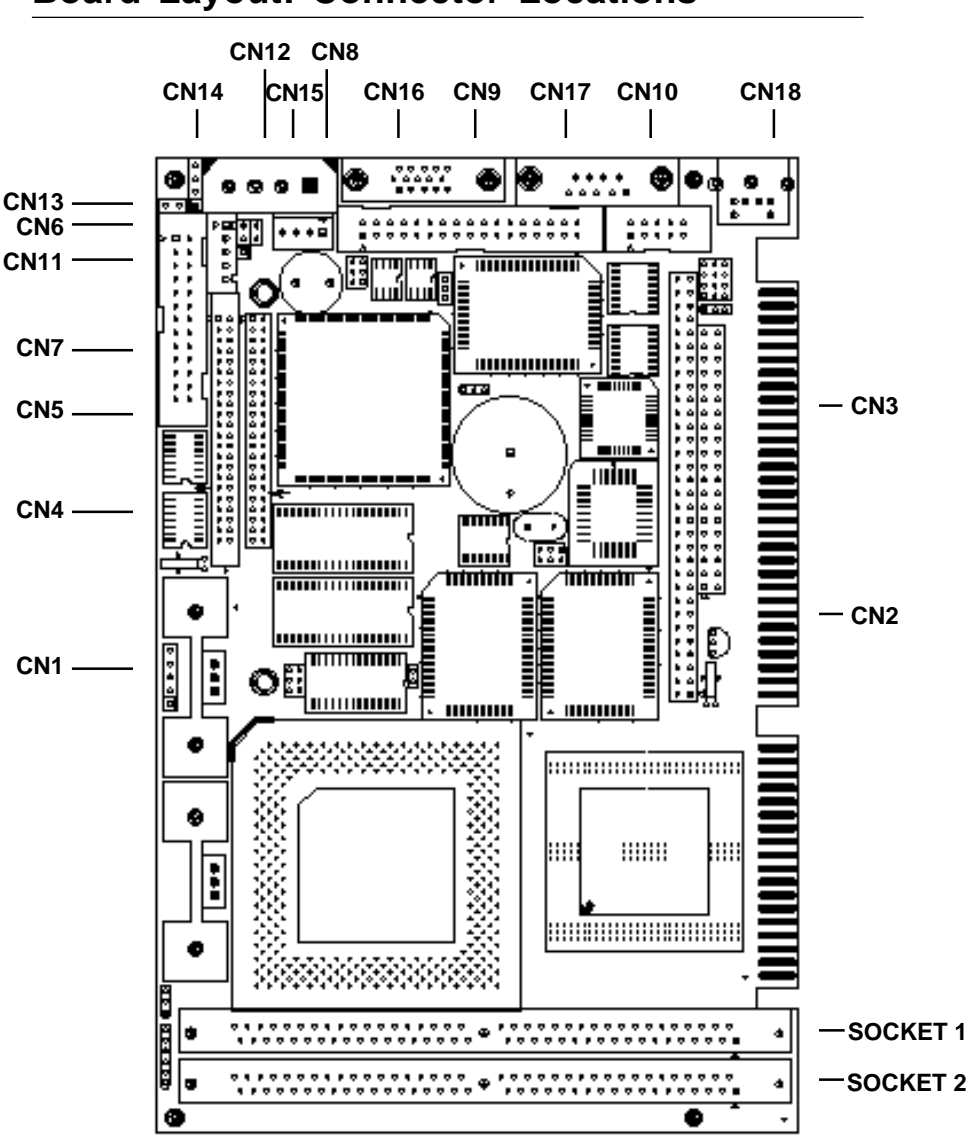

**Board Layout: Connector Locations** 

## **Jumpers and Connectors**

Connectors on the board link it to external devices such as hard disk drives, a keyboard, or floppy drives. In addition, the board has jumpers which you use to configure it for your application.

The table below lists the function of each of the board jumpers and connectors. Later sections in this chapter give instructions on setting jumpers and detailed information on each jumper setting. Chapter 2 gives instructions for connecting external devices to your card.

| PCA-6153 Jun                               | npers                                                |  |
|--------------------------------------------|------------------------------------------------------|--|
| Number                                     | Function                                             |  |
| J1                                         | Chipset optimal timing settings                      |  |
| J2                                         | CPU working voltage setting                          |  |
| J3 CPU clock ratio setting (pins 3-4, 5-6) |                                                      |  |
|                                            | Enable P55CT (pins 1-2), P55CT f ratio = 1(pins 7-8) |  |
| J4                                         | Cache mode setting                                   |  |
| J5                                         | CPU/PCI clock setting                                |  |
| J6                                         | CMOS setup                                           |  |
| J7                                         | Watchdog timer control                               |  |
| <u>J8</u>                                  | RS-232/RS-422/RS-485 pin out select                  |  |
| <u>19</u>                                  | RS-232/RS-422/RS-485 select                          |  |
| J10                                        | LCD voltage selector                                 |  |
| PCA-6153 Co                                | anectors                                             |  |
| Number                                     | imber Function                                       |  |
| CN1                                        | Keyboad lock/ Power LED                              |  |
| CN2                                        | PC/104 connector                                     |  |
| CN3                                        | PC/104 connector                                     |  |
| CN4                                        | Enhanced IDE connector                               |  |
| CN5                                        | Flat panel connector                                 |  |
| CN6                                        | Fan power                                            |  |
| CN7                                        | Parallel port connector (printer)                    |  |
| CN8                                        | Peripheral power input connector                     |  |
| CN9                                        | Floppy disk drive connector                          |  |
| CN10                                       | COM2 connector                                       |  |
| CN11                                       | Auxiliary keyboard connector                         |  |
| CN12                                       | Hard drive activity LED connector                    |  |
| CN13                                       | Reset connector                                      |  |
| CN14                                       | Speaker out connector                                |  |
| CN15                                       | Main power connector                                 |  |
| CN16                                       | VGA connector                                        |  |
| CN17                                       | COM1 connector                                       |  |
| CN18                                       | Keyboard and PS/2 mouse connector                    |  |

## **Safety Precautions**

Follow these simple precautions to protect yourself from harm and your PC from damage.

- 1. To avoid electric shock, always disconnect the power from your PC chassis before you work on it. Don't touch any components on the CPU card or other cards while the PC is on.
- 2. Disconnect power before making any configuration changes. The sudden rush of power as you connect a jumper or install a card may damage sensitive electronic components.
- 3. Always ground yourself to remove any static charge before you touch your CPU card. Be particularly careful not to touch the chip connectors. Modern integrated electronic devices, especially CPUs and memory chips, are extremely sensitive to static electric discharges and fields. Keep the card in its antistatic packaging when it is not installed in the PC, and place it on a static dissipative mat when you are working with it. Wear a grounding wrist strap for continuous protection.

## **Jumper Settings**

This section tells how to set the jumpers to configure your card. It gives the card default configuration and your options for each jumper. After you set the jumpers and install the card, you will also need to run the BIOS Setup program (discussed in Chapter 3) to configure the serial port addresses, floppy/hard disk drive types and system operating parameters. Connections, such as hard disk cables, appear in Chapter 2.

For the locations of each jumper, see the board layout diagram depicted earlier in this chapter.

#### How to set jumpers

You configure your card to match the needs of your application by setting jumpers. A jumper is the simplest kind of electric switch. It consists of two metal pins and a small metal clip (often protected by a plastic cover) that slides over the pins to connect them. To "close" a jumper you connect the pins with the clip. To "open" a jumper you remove the clip. Sometimes a jumper will have three pins, labeled 1, 2 and 3. In this case you connect either pins 1 and 2 or 2 and 3.

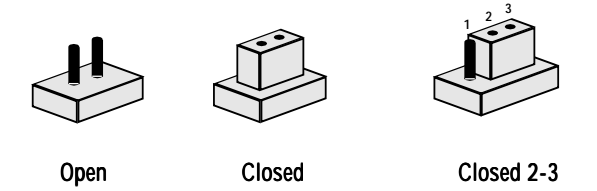

You may find pair of needle-nose pliers useful for setting the jumpers.

If you have any doubts about the best hardware configuration for your application, contact your local distributor or sales representative before you make any changes.

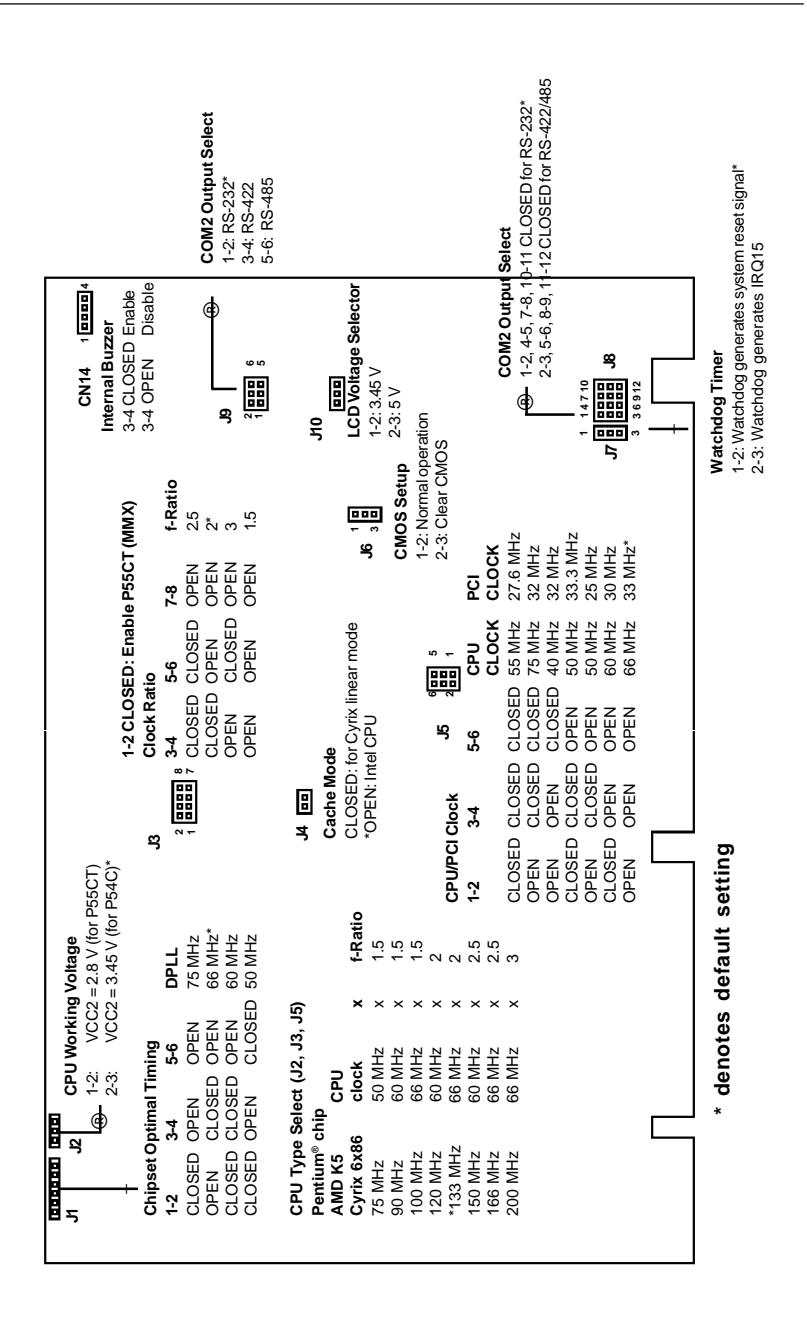

## **Jumper Settings**

## Installing DRAM (SIMMs)

On the left end of the card (away from the mounting bracket) are the two SIMM (Single In-line Memory Module) sockets that hold the card's DRAM memory. See the board layout diagram depicted earlier in this chapter.

You can use anywhere from 2 MB to 64 MB of DRAM with your PCA-6153. The card provides two 72-pin SIMM sockets that accept from 1 to 32 MB each. The sockets (numbered 1 and 2) are arranged into two banks.

#### **Memory sizes**

The board accepts 1, 2, 4, 8, 16 and 32 MB 72-pin SIMMS. The following table lists some of the different memory configurations for the PCA-6153 card:

| SIMM1 | SIMM2 | TOTAL |
|-------|-------|-------|
| 1 MB  | 1 MB  | 2 MB  |
| 2 MB  | 2 MB  | 4 MB  |
| 4 MB  | 4 MB  | 8 MB  |
| 8 MB  | 8 MB  | 16 MB |
| 16 MB | 16 MB | 32 MB |
| 32 MB | 32 MB | 64 MB |
|       |       |       |

DRAM access time £ 60 nsec

CHAPTER CHAPTER

## Connecting Peripherals

This chapter tells how to connect peripherals, switches and indicators to the PCA-6153 board. You can access most of the connectors from the top of the board while it is installed in the chassis. If you have a number of cards installed, or if it is otherwise difficult to access the card, you may need to partially remove the card to make all the connections. The following table lists the connectors on the PCA-6153.

| PCA-6153 Connectors |                                   |  |
|---------------------|-----------------------------------|--|
| Number              | Function                          |  |
| CN1                 | Keyboard lock/ Power LED          |  |
| CN2                 | PC/104 connector                  |  |
| CN3                 | PC/104 connector                  |  |
| CN4                 | Enhanced IDE connector            |  |
| CN5                 | Flat panel connector              |  |
| CN6                 | Fan power                         |  |
| CN7                 | Parallel port connector (Printer) |  |
| CN8                 | Peripheral power input connector  |  |
| CN9                 | Floppy disk drive connector       |  |
| CN10                | COM2 connector                    |  |
| CN11                | Auxiliary keyboard connector      |  |
| CN12                | Hard drive activity LED connector |  |
| CN13                | Reset connector                   |  |
| CN14                | Speaker out connector             |  |
| CN15                | Main power connector              |  |
| CN16                | VGA connector                     |  |
| CN17                | COM1 connector                    |  |
| CN18                | Keyboard and PS/2 mouse connector |  |

The following sections tell how to make each connection. In most cases, you will simply need to connect a standard cable.

Warning! Always completely disconnect the power cord from your chassis whenever you are working on it. Do not make connections while the power is on. Sensitive electronic components can be damaged by the sudden rush of power. Only experienced electronics personnel should open the PC chassis.

**Caution!** Always ground yourself to remove any static charge before touching the CPU card. Modern electronic devices are very sensitive to static electric charges. Use a grounding wrist strap at all times. Place all electronic components on a static-dissipative surface or in a static-shielded bag when they are not in the chassis.

## Keyboard lock / Power LED (CN1)

You can use a LED to indicate when the CPU card is on. Pin 1 on CN1 supplies the LED's power, and pin 3 is the ground.

You can use a switch (or a lock) to disable the keyboard so the PC will not respond to any input. This is useful if you do not want anyone to change or stop running a program. Connect the switch between pins 4 and 5 of CN1.

| Keyboa | Keyboard lock / Power LED (CN1) |  |  |
|--------|---------------------------------|--|--|
| Pin    | Function                        |  |  |
| 1      | LED power (+5 V)                |  |  |
| 2      | NC                              |  |  |
| 3      | GND                             |  |  |
| 4      | Keyboard lock                   |  |  |
| 5      | GND                             |  |  |
|        |                                 |  |  |

## PC/104 connectors (CN2 and CN3)

The PCA-6153 card's PC/104 connector lets you attach PC/104 expansion modules. These modules perform the functions of traditional plug-in expansion cards, but save space and valuable slots. Advantech modules include:

- PCM-3110 PCMCIA module
- PCM-3520 Flat panel / CRT VGA module
- PCM-3810 Solid State Disk (SSD) module
- PCM-3820 High density SSD modules
- PCM-3610 Isolated RS-232/422/485 module
- PCM-3640
  4-port RS-232 module
- PCM-3290 GPS module
- PCM-3660 Ethernet module
- PCM-3718 30 kHz A/D module
- PCM-3742 48-channel Digital Input/Output (DIO) module

PC/104 modules are available from many manufacturers, and the PC/104 form factor is being developed as an extension to the ISA-bus standard.

A PC/104 breadboard module (PCM-3910) is available if you wish to make your own PC/104 module. For further information, contact your Advantech distributor or sales representative.

| PCA-6153 PC/104 connectors (CN2, CN3) |                       |          |                       |          |
|---------------------------------------|-----------------------|----------|-----------------------|----------|
| Pin<br>Number                         | Signal (CN2)<br>Row A | Row B    | Signal (CN3)<br>Row C | Row D    |
| 1                                     | IOCHCHK*              | 0V       | GND                   | GND      |
| 2                                     | SD7                   | RESETDRV | SBHE*                 | MEMCS16* |
| 3                                     | SD6                   | +5V      | LA23                  | IOCS16*  |
| 4                                     | SD5                   | IRQ9     | LA22                  | IRQ10    |
| 5                                     | SD4                   | -5V      | LA21                  | IRQ11    |
| 6                                     | SD3                   | DRQ2     | LA20                  | IRQ12    |
| 7                                     | SD2                   | -12V     | LA19                  | IRQ15    |
| 8                                     | SD1                   | ENDXFR*  | LA18                  | IRQ14    |
| 9                                     | SD0                   | +12 V    | LA17                  | DACK0*   |
| 10                                    | IOCHRDY               | N/C      | MEMR*                 | DRQ0     |
| 11                                    | AEN                   | SMEMW*   | MEMW*                 | DACK5*   |
| 12                                    | SA19                  | SMEMR*   | SD8                   | DRQ5     |
| 13                                    | SA18                  | IOW*     | SD9                   | DACK6*   |
| 14                                    | SA17                  | IOR*     | SD10                  | DRQ6     |
| 15                                    | SA16                  | DACK3*   | SD11                  | DACK7*   |
| 16                                    | SA15                  | DRQ3     | SD12                  | DRQ7     |
| 17                                    | SA14                  | DACK1*   | SD13                  | +5V      |
| 18                                    | SA13                  | DRQ1     | SD14                  | MASTER*  |
| 19                                    | SA12                  | REFRESH* | SD15                  | GND      |
| 20                                    | SA11                  | SYSCLK   | N/C                   | GND      |
| 21                                    | SA10                  | IRQ7     | _                     | _        |
| 22                                    | SA9                   | IRQ6     | _                     | _        |
| 23                                    | SA8                   | IRQ5     | _                     | —        |
| 24                                    | SA7                   | IRQ4     | _                     | _        |
| 25                                    | SA6                   | IRQ3     | _                     | —        |
| 26                                    | SA5                   | DACK2*   | —                     | —        |
| 27                                    | SA4                   | TC       | _                     | —        |
| 28                                    | SA3                   | BALE     | _                     | —        |
| 29                                    | SA2                   | +5V      | _                     | <u> </u> |
| 30                                    | SA1                   | OSC      | _                     |          |
| 31                                    | SA0                   | GND      |                       |          |
| 32                                    | GND                   | GND      | _                     | _        |
|                                       |                       |          |                       |          |

\*active low

## **Enhanced IDE connectors (CN4)**

You can attach two IDE (Integrated Device Electronics) drives to the PCA-6153's internal controller. The PCA-6153 CPU card has an EIDE connector, CN4.

Wire number 1 on the cable is red or blue, the other wires are gray. Connect one end to connector CN4 on the CPU card. Make sure that the red (or blue) wire corresponds to pin 1 on the connector (on the right side). See Chapter 1 for help finding the connector.

Unlike floppy drives, IDE hard drives can connect in either position on the cable. If you install two drives, you will need to set one as the master and one as the slave. You do this by setting the jumpers on the drives. If you use just one drive, you should set it as the master. See the documentation that came with your drive for more information.

Connect the first hard drive to the other end of the cable. Wire 1 on the cable should also connect to pin 1 on the hard drive connector, which is labeled on the drive circuit board. Check the documentation that came with the drive for more information.

Connect the second drive as described above on CN4.

| HDD connector (CN4) |                  |     |                   |
|---------------------|------------------|-----|-------------------|
| Pin                 | Signal           | Pin | Signal            |
| 1                   | IDE reset*       | 2   | GND               |
| 3                   | Data 7           | 4   | Data 8            |
| 5                   | Data 6           | 6   | Data 9            |
| 7                   | Data 5           | 8   | Data 10           |
| 9                   | Data 4           | 10  | Data 11           |
| 11                  | Data 3           | 12  | Data 12           |
| 13                  | Data 2           | 14  | Data 13           |
| 15                  | Data 1           | 16  | Data 14           |
| 17                  | Data 0           | 18  | Data 15           |
| 19                  | GND              | 20  | N/C               |
| 21                  | HDDQ0            | 22  | GND               |
| 23                  | IOW*             | 24  | GND               |
| 25                  | IOR*             | 26  | GND               |
| 27                  | IO channel ready | 28  | N/C               |
| 29                  | HDACK0           | 30  | GND               |
| 31                  | IRQ14            | 32  | N/C               |
| 33                  | ADDR 1           | 34  | N/C               |
| 35                  | ADDR 0           | 36  | ADDR 2            |
| 37                  | HDD select 0*    | 38  | HDD select 1*     |
| 39                  | IDE activity     | 40  | M=GND             |
| 41                  | V <sub>cc</sub>  | 42  | M=V <sub>cc</sub> |
| 43                  | GND              | 44  | N/C               |
|                     |                  |     |                   |

\* = Active low

## Flat panel display connector (CN5)

CN5 consists of a 44-pin, dual in-line header. Power flow (+12 V) depends on the supply connected to the board.

The PCA-6153 provides a bias control signal on CN5 which can be used to control the LCD bias voltage. It is recommended that the LCD bias voltage not be applied to the panel until the logic supply voltage (+5 V) and panel video signals are stable. Under normal operation, the control signal (ENAVEE) is active high. When the PCM-6153 board's power is applied, the control signal is low until just after the relevant flat panel signals are present.

Configuration of the LCD type is done via the software utility. You do not have to set any jumpers. Refer to chapter 4 for the software setup details. Chapter 4 also provides information on connecting the following LCDs: Sharp LM64183P/LM64P89, Toshiba LTM10C042, Sharp 64C142, and Planar EL display.

#### Fan power supply connector (CN6)

Provides power supply to optional CPU cooling fan. Only present when +5 V and +12 V power is supplied to the board.

| Fan power connector (CN6) |        |  |
|---------------------------|--------|--|
| Pin                       | Signal |  |
| 1                         | +5 V   |  |
| 2                         | GND    |  |
| 3                         | +12 V  |  |

#### Peripheral power connector, -5 V, -12 V (CN8)

Supplies secondary power to devices that require -5 V and -12 V

| Periphe | Peripheral power connector (CN8) |  |  |
|---------|----------------------------------|--|--|
| Pin     | Signal                           |  |  |
| 1       | GND                              |  |  |
| 2       | -5 V                             |  |  |
| 3       | GND                              |  |  |
| 4       | -12 V                            |  |  |

#### Main power connector, +5 V, +12 V (CN15)

Supplies main power to the PCA-6153 (+5 V) and devices that require +12 V

| Main po | Main power connector (CN15) |  |  |
|---------|-----------------------------|--|--|
| Pin     | Signal                      |  |  |
| 1       | +12 V                       |  |  |
| 2       | GND                         |  |  |
| 3       | GND                         |  |  |
| 4       | +5 V                        |  |  |

## Parallel port connector (CN7)

The parallel port is normally used to connect the CPU card to a printer. The PCA-6153 includes an on-board parallel port, accessed through a 26-pin flat-cable connector, CN7. The card comes with an adapter cable which lets you use a traditional DB-25 connector. The cable has a 26-pin connector on one end and a DB-25 connector on the other, mounted on a retaining bracket. The bracket installs at the end of an empty slot in your chassis, giving you access to the connector.

To install the bracket, find an empty slot in your chassis. Unscrew the plate that covers the end of the slot. Screw in the bracket in place of the plate. Next attach the flat-cable connector to CN7 on the CPU card. Wire 1 of the cable is red or blue, and the other wires are gray. Make sure that wire 1 corresponds to pin 1 of CN7.

| Parallel/p | rinter connector (CN7) |   |
|------------|------------------------|---|
| Pin        | Signal                 |   |
| 1          | STROBE*                | _ |
| 2          | Data0                  |   |
| 3          | Data1                  |   |
| 4          | Data2                  |   |
| 5          | Data3                  | _ |
| 6          | Data4                  | _ |
| 7          | Data5                  |   |
| 8          | Data6                  |   |
| 9          | Data7                  |   |
| 10         | Acknowledge*           | _ |
| 11         | Busy                   | _ |
| 12         | Paper empty            | _ |
| 13         | Select                 |   |
| 14         | Auto feed*             |   |
| 15         | Error*                 | _ |
| 16         | Initialize printer*    | _ |
| 17         | Select input*          |   |
| 18-25      | Ground                 |   |
| *activa 1  |                        | - |

\*active low

## Floppy disk drive connector (CN9)

You can attach up to two floppy disk drives to the PCA-6153's onboard controller. You can use any combination of 5.25" (360 KB/1.2 MB) and/or 3.5" (720 KB/1.44/2.88 MB) drives.

The card comes with a 34-pin daisy-chain drive connector cable. On one end of the cable is a 34-pin flat-cable connector. On the other end are two sets of floppy disk drive connectors. Each set consists of a 34-pin flat-cable connector (usually used for 3.5" drives) and a printed-circuit-board connector (usually used for 5.25" drives). You can use only one connector in each set. The set on the end (after the twist in the cable) connects to the A: floppy. The set in the middle connects to the B: floppy.

| FDD connector (CN8) |                 |  |
|---------------------|-----------------|--|
| Pin                 | Signal          |  |
| 1-33 (odd)          | Ground          |  |
| 2                   | High density*   |  |
| 4, 6                | Unused          |  |
| 8                   | Index*          |  |
| 10                  | Motor enable A* |  |
| 12                  | Drive select B* |  |
| 14                  | Drive select A* |  |
| 16                  | Motor enable B* |  |
| 18                  | Direction*      |  |
| 20                  | Step pulse*     |  |
| 22                  | Write data*     |  |
| 24                  | Write enable*   |  |
| 26                  | Track 0*        |  |
| 28                  | Write protect*  |  |
| 30                  | Read data*      |  |
| 32                  | Select head*    |  |
| 34                  | Disk change*    |  |

\* active low

## Serial ports (CN10, CN17)

The PCA-6153 offers two serial ports: COM1 in RS-232, COM2 in RS-232/422/485. These ports let you connect to serial devices (a mouse, printers, etc.) or a communication network.

You can select the address for each port (For example, 3F8H [COM1], 2F8H [COM2]) or disable it, using the BIOS Advanced Setup program, covered in Chapter 3.

The card mounting bracket holds the serial port connector for the one port, and the parallel port and serial port adapter kit (supplied with the card) holds the connector for the other port. This lets you connect and disconnect cables after you install the card. The DB-9 connector on the bottom of the bracket is the first RS-232 port, COM1. The DB-9 connector on the adapter kit is the second serial port, COM2.

| Serial port connections (COM1, COM2) |                |  |  |
|--------------------------------------|----------------|--|--|
| Connector                            | Function       |  |  |
| COM1: CN17                           | RS-232         |  |  |
| COM2: CN10                           | RS-232/422/485 |  |  |

#### **RS-232 connection (COM1)**

Different devices implement the RS-232 standard in different ways. If you are having problems with a serial device, be sure to check the pin assignments for the connector. The following table shows the pin assignments for the card's RS-232 port:

| RS-232 connector pin assignments (CN17) |        |  |
|-----------------------------------------|--------|--|
| Pin                                     | Signal |  |
| 1                                       | DCD    |  |
| 2                                       | RX     |  |
| 3                                       | ТХ     |  |
| 4                                       | DTR    |  |
| 5                                       | GND    |  |
| 6                                       | DSR    |  |
| 7                                       | RTS    |  |
| 8                                       | CTS    |  |
| 9                                       | RI     |  |

#### RS-232/422/485 connection (COM2)

COM2 is an RS-232/422/485 serial port. The specific port type is determined by jumper settings, as detailed in Chapter 1. The following table shows the pin assignments for COM2.

| RS-232/422/485 connector pin assignments (CN10) |        |                |        |
|-------------------------------------------------|--------|----------------|--------|
| Pin                                             | RS-232 | RS-422         | RS-485 |
| 1                                               | DCD    | TX - or DATA - | DATA-  |
| 2                                               | DSR    |                |        |
| 3                                               | RX     | TX + or DATA + | DATA+  |
| 4                                               | RTS    |                |        |
| 5                                               | ТХ     | RX +           |        |
| 6                                               | CTS    |                |        |
| 7                                               | DTR    | RX -           |        |
| 8                                               | RI     |                |        |
| 9                                               | GND    | GND            |        |
| 10                                              | NC     | NC             |        |

## Keyboard & PS/2 mouse connectors (CN11, **CN18)**

The PCA-6153 board provides a keyboard connector. A 6-pin mini-DIN connector (CN18) on the card mounting bracket supports single-board computer applications. The card comes with an adapter to convert from the 6-pin mini-DIN connector to a standard DIN connector and PS/2 mouse connector.

| Keyboard connectors pin assignment (CN11, CN18) |      |            |
|-------------------------------------------------|------|------------|
| CN11                                            | CN18 | Signal     |
| 1                                               | 5    | Clock      |
| 2                                               | 1    | Data       |
| 3 (NC)                                          | 2    | PS/2 data  |
| 4                                               | 3    | GND        |
| 5                                               | 4    | + 5 V      |
|                                                 | 6    | PS/2 clock |
# Front panel connectors (CN12, CN13, CN14)

You may wish to connect external switches to monitor and control the PCA-6153. These features are completely optional; install them only if you need them. The front panel connector can support an HDD activity LED, reset switch and a speaker.

## LED interface (CN12)

The front panel LED indicator for hard disk access is an active low signal (24 mA sink rate).

#### Reset switch (CN13)

If you install a reset switch, it should be an open single pole switch. Pressing the button will reset the computer. The switch should be rated for 10 mA, 5 V.

## Speaker (CN14)

The PCA-6153 can drive an 8 W speaker at 0.5 watts. CN14 pins 1, 4 ensure that alternatives to this specification do not overload the card.

| Speaker connector (CN14) |                  |  |  |
|--------------------------|------------------|--|--|
| Pin                      | Signal           |  |  |
| 1                        | Vcc              |  |  |
| 2                        | N/C              |  |  |
| 3                        | On-board buzzer  |  |  |
| 4                        | External speaker |  |  |

# VGA display connector (CN16)

The PCA-6153 provides a VGA controller for high resolution VGA interface. CN16 is a DB-15 connector for VGA monitor input.

| VGA display connector (CN16) |        |     |        |  |
|------------------------------|--------|-----|--------|--|
| Pin                          | Signal | Pin | Signal |  |
| 1                            | Red    | 9   | N/C    |  |
| 2                            | Green  | 10  | GND    |  |
| 3                            | Blue   | 11  | N/C    |  |
| 4                            | N/C    | 12  | N/C    |  |
| 5                            | GND    | 13  | H-Sync |  |
| 6                            | GND    | 14  | V-Sync |  |
| 7                            | GND    | 15  | N/C    |  |
| 8                            | GND    |     |        |  |

# CHAPTER CHAPTER

# **Award BIOS Setup**

This chapter describes how to set the card's BIOS configuration data.

# **AWARD BIOS Setup**

#### ROM PCI/ISA BIOS (2A5IHAK9) CMOS SETUP UTILITY AWARD SOFTWARE, INC.

| CHIPSET FEATURES SETUP<br>POWER MANAGEMENT SETUP | IDE HDD AUTO DETECTION<br>SAVE & EXIT SETUP                         |
|--------------------------------------------------|---------------------------------------------------------------------|
| PNP/PCI CONFIGURATION                            | EXIT WITHOUT SAVING                                                 |
| LOAD BIOS DEFAULTS                               |                                                                     |
| LOAD SETUP DEFAULTS                              |                                                                     |
| ESC: Quit<br>F10: Save & Exit Setup              | - <sup>−</sup> ® ¬: Select Item<br><shift> F2: Change Color</shift> |

#### Setup program initial screen

Award's BIOS ROM has a built-in Setup program that allows users to modify the basic system configuration. This type of information is stored in battery-backed RAM so that it retains the Setup information when the power is turned off.

#### **Entering setup**

Turning on the computer and pressing <DEL> immediately will allow you to enter Setup.

#### Standard CMOS setup

Choose the "STANDARD CMOS SETUP" option from the INITIAL SETUP SCREEN Menu, and the screen below is displayed. This standard Setup Menu allows users to configure system components such as date, time, hard disk drive, floppy drive, display, and memory.

> ROM PCI/ISA BIOS (2A5IHAK9) STANDARD CMOS SETUP AWARD SOFTWARE, INC.

| Date <mm:dd:yy><br/>Time <hh:mm:ss></hh:mm:ss></mm:dd:yy> | • : Thu.<br>• : 10 :          | Feb 20 19<br>10 : 8 | 97                    |                  |                    |                                    |                                |                      |
|-----------------------------------------------------------|-------------------------------|---------------------|-----------------------|------------------|--------------------|------------------------------------|--------------------------------|----------------------|
| HARD DISKS<br>Primary Master<br>Primary Slave             | TYPE SI<br>:Auto 0<br>:None 0 | ZE CYLS<br>0<br>0   | HEAD<br>0<br>0        | PRECO<br>0<br>0  | OMP                | LANDZ<br>0<br>0                    | SECTOR<br>0<br>0               | MODE<br>AUTO<br>AUTO |
| Drive A: 1.44M. 3.<br>Drive B: None                       | .5 in.                        |                     |                       |                  | Bas<br>Exte<br>Oth | e Memory<br>ended Men<br>er Memory | : 640<br>nory: 14336<br>⁄: 384 | к<br>5к<br>4к        |
| Video: EGA/VGA<br>Halt On: All Error                      | 'S                            |                     |                       |                  | Tota               | al Memory                          | : 15360                        | ж                    |
| ESC: Quit<br>F1: Help                                     |                               | _ <sup>_</sup>      | : Select<br>> F2: Cha | Item<br>Inge Col | or                 | PU/PD/+                            | /-: Modify                     |                      |

**CMOS** setup screen

#### **BIOS** features setup

The "BIOS FEATURES SETUP" screen appears when this item is selected from the CMOS SETUP UTILITY Menu. It allows the user to configure the PCA-6153 according to their particular requirements.

Below are some major items that are provided in the BIOS FEATURES SETUP screen:

| ROM PCI/ISA | 3018   | C265IN6KED |
|-------------|--------|------------|
| BIOG FEATU  | IRES 8 | ETUP       |
| AWARD SOFT  | ruare, | INC.       |

| Virus Warning<br>CFU Internal Cache<br>External Cache<br>Quick Pawar On Self Text<br>Boot Sequence<br>Swap Fleppy Drive<br>Boot Up Ploppy Seek<br>Boot Up NumLock Status<br>Boot Up System Speed<br>Cate 0.28 Option | : Disabled<br>: Enabled<br>: Enabled<br>: Disabled<br>: Disabled<br>: Disabled<br>: Enabled<br>: Enabled<br>: On<br>: High<br>: Fast | Video BIOS Shadow : Enabled<br>CBMMB-CHFFF Shadow : Disabled<br>CCMMB-CFFFF Shadow : Disabled<br>D4600-DFFFF Shadow : Disabled<br>D4600-DFFFF Shadow : Disabled<br>D6600-DFFFF Shadow : Disabled<br>D6600-DFFFF Shadow : Disabled |
|----------------------------------------------------------------------------------------------------|----------------------------------------------------------------------------------------------------|----------------------------------------------------------------------------------------------------|
| Typenatic Rate Setting<br>Typenatic Rate (Chars/Sec)<br>Typenatic Dalay (Musc)<br>Snowrity Optian<br>PCI/VCA Palatte Snoop<br>08 Select For DRAM > 64MB                                                              | : Dirabled<br>: 6<br>: 250<br>: Setup<br>: Dirabled<br>: Non-062                                                                     | ESC : Quit 14++ : Select Item<br>F1 : Help FU/FD/+/- : Hedify<br>F5 : Old Walnes (Shift)F2 : Color<br>F6 : Load BIOS Defaults<br>F7 : Load Stup Defaults                                                                          |

#### **Virus Warning**

During and after the system boots up, any attempt to write to the boot sector or partition table of the hard disk drive will halt the system. In this case, a warning message will be displayed. You can run an anti-virus program to locate the problem.

If Virus Warning is Disabled, no warning message will appear if anything attempts to access the boot sector or hard disk partition.

#### **CPU Internal Cache/External Cache**

Depending on the CPU/chipset design, these options can speed up memory access when enabled.

#### **Quick Power On Self Test**

This option speeds up the Power-On Self Test (POST) conducted as soon as the computer is turned on. When enabled, BIOS shortens or skips some of the items during the test. When disabled, normal POST procedures are followed.

#### **Boot Sequence**

This function determines the sequence in which the computer will search the drives for the disk operating system (i.e. DOS).

| A,C         | System will first search the FDD, then the HDD.  |
|-------------|--------------------------------------------------|
| C,A         | System will first search the HDD, then the FDD.  |
| C, CDROM, A | System will search the HDD, CDROM, then the FDD. |
| CDROM, C, A | System will search the CDROM, HDD, then the FDD. |
| C only      | System will only search the HDD.                 |

#### Boot Up Floppy Seek

During POST, BIOS will determine if the floppy disk drive installed is 40 or 80 tracks. 360 KB type is 40 tracks while 720 KB, 1.2 MB, and 1.44 MB are all 80 tracks.

| Enabled  | BIOS searches the floppy drive to determine if it is 40 or 80 tracks. Note that BIOS cannot differentiate 720 KB, 1.2 MB, and 1.44 MB type drives as they are all 80 tracks. |
|----------|----------------------------------------------------------------------------------------------------|
| Disabled | BIOS will not search for the floppy drive type by track number.<br>Note that there will not be any warning message if the drive<br>installed is 360 KB.                      |

#### Boot Up NumLock Status

The default is "On".

| On  | Keypad boots up to number keys. |
|-----|---------------------------------|
| Off | Keypad boots up to arrow keys.  |

#### **Boot Up System Speed**

| High | Sets the speed to high |  |
|------|------------------------|--|
| Low  | Sets the speed to low  |  |

#### Gate A20 option

| Normal | The A20 signal is controlled by the keyboard controller or chipset hardware |
|--------|-----------------------------------------------------------------------------|
| Fast   | The A20 signal is controlled by Port 92 or chipset specific method.         |

#### **Typematic Rate setting**

The typematic rate determines the characters per second accepted by the computer. Typematic Rate setting enables or disables the typematic rate.

#### Typematic Rate (Char/Sec)

BIOS accepts the following input values (character/second) for Typematic Rate: 6, 8, 10, 12, 15, 20, 24, 30.

#### Typematic Delay (msec)

When holding down a key, the Typematic Delay is the time interval between the appearance of the first and second characters. The input values (msec) for this category are: 250, 500, 750, 1000.

#### **Security Option**

This setting allows users to restrict access to BIOS Setup. A userdefined password limits access according to the options listed below.

| System | The system will not boot, and access to Setup is denied if the correct password is not entered at the prompt. |
|--------|----------------------------------------------------------------------------------------------------|
| Setup  | The system will boot, but access to Setup is denied if the correct password is not entered at the prompt.     |

Note: To disable security, enter BIOS setup and select PASS-WORD SETTING in the main menu. At this point, you will be asked to enter a password. Simply hit the <ENTER> key to disable security. After saving the new configuration, security is disabled. In the future the system will boot, and you can enter Setup freely.

If you have lost or forgotten your password, the following steps can be used to restore default CMOS settings:

- 1. Power off your system.
- 2. Set jumper J6 to pins 2-3 for at least 3 seconds to clear CMOS data.
- 3. Return jumper J6 to its original position (pins 1-2).
- 4. Power on your system and you will see the message "CMOS checksum error- Defaults loaded".
- 5. Press [Del] to enter CMOS. Modify the settings as desired, save and exit.

#### Video BIOS Shadow

This determines whether video BIOS will be copied to RAM, which is optional according to the chipset design. When enabled, Video Shadow increases the video speed.

#### C8000 - CFFFF Shadow/DC000-DFFFF Shadow

These determine whether optional ROM will be copied to RAM in blocks of 16 KB.

| Enabled  | Optional shadow is enabled  |
|----------|-----------------------------|
| Disabled | Optional shadow is disabled |

#### **CHIPSET** features setup

By choosing the "CHIPSET FEATURES SETUP" option from the INITIAL SETUP SCREEN Menu, the screen below is displayed. This sample screen contains the manufacturer's default values for the PCA-6153.

ROM PCI/ISA BIOS (2A5IFAK9) CHIPSET FEATURES SETUP AWARD SOFTWARE, INC.

| Auto Configuration : Enabled                                                                                                    | ISA Bus Clock Frequency : PCICLK/4<br>System BIOS Cacheable : Enabled<br>Video BIOS Cacheable : Enabled                                                                         |
|----------------------------------------------------------------------------------------------------|----------------------------------------------------------------------------------------------------|
| L2 (WB) Tag Bit Length : 8 bits<br>SRAM Back to Back : Enabled<br>NA# Enable : Enabled<br>DRAM RD Leadoff Time : 5T<br>Refresh Cycle Time (us) : 15.6<br>RAS Pulse Width Refresh : 6T<br>RAS Precharge Time : 4T<br>RAS to CAS Delay : 4T<br>CAS# Pulse Width (FP) : 2T<br>CAS# Pulse Width (EDO) : 2T<br>RAMW# Assertion Timing : Normal<br>FDQ Back-to-back timing : 3T | Memory Hole 15M-16M : Disabled                                                                                                    |
| SDRAM WR Retire Rate : x-2-2-2<br>Enahanced Memory Write : Disabled<br>Read Prefetch Memory RD : Enabled<br>CPU to PCI Post Write : 3T<br>CPU to PCI Burst Mem. WR: Disabled                                                                                                    | Esc: Quit - <sup>-</sup> ⊛ ¬: Select Item<br>F1 : Help PU/PD/+/- : Modify<br>F5 : Old Values <shift>F2 : Color<br/>F6 : Load BIOS Defaults<br/>F7 : Load Setup Defaults</shift> |

**CHIPSET** features setup

Note 1: The default values of DRAM timing will be changed under different CPU configurations.

#### Power management setup

The power management setup controls the CPU cards' "green" features. The following screen shows the manufacturer's default.

| ROM PCI/ISA BIOS (2A5IFAK9)<br>POWER MANAGEMENT SETUP<br>AWARD SOFTWARE, INC.                                                                                                    |                                                                                                    |  |  |  |
|----------------------------------------------------------------------------------------------------|----------------------------------------------------------------------------------------------------|--|--|--|
| Power Management       : Disable         PM Control by APM       : Yes         Video Off Option       : Susp ⊕         Switch Function       : Break/W         Doze Speed (div by)       : 2         Stdby Speed (div by)       : 3         Modem Use IRQ       : 3         **PM Timers**         HDD Off After       : Disable         Doze Mode       : Disable         Standby Mode       : Disable         **PM Events**         COM Ports Activity       : Enable         HDD Ports Activity       : Enable         VID Ports Activity       : Enable         VID Ports Activity       : Disable | d<br>IRQ3 (COM2) : Enable<br>Off IRQ4 (COM1) : Enable<br>IRQ5 (LPT2) : Enable<br>IRQ6 (Floppy Disk) : Enable<br>IRQ7 (LPT1) : Enable<br>IRQ8 (RTC Alarm) : Disable<br>IRQ9 (IRQ2 Redir) : Enable<br>IRQ10 (Reserved) : Enable<br>IRQ10 (Reserved) : Enable<br>IRQ11 (Reserved) : Enable<br>IRQ12 (PS/2 Mouse) : Enable<br>IRQ13 (Coprocessor) : Enable<br>IRQ13 (Coprocessor) : Enable<br>IRQ14 (Hard Disk) : Enable<br>IRQ15 (Reserved) : Enable<br>IRQ15 (Reserved) : Enable<br>IRQ15 (Reserved) : Enable<br>IRQ15 (Reserved) : Enable<br>IRQ15 (Reserved) : Enable<br>F1 : Help PU/PD/+/- : Modify<br>F5 : Old Values <shift>F2 : Color<br/>F6 : Load BIOS Defaults<br/>F7 : Load Setup Defaults</shift> |  |  |  |

#### **Power management**

#### **Power Management**

This option allows you to determine if the values in power management are disabled, user-defined, or predefined.

#### **HDD Power Management**

You can choose to turn the HDD off after a one of the time interval listed, or when the system is in Suspend mode. If in a power saving mode, any access to the HDD will wake it up.

Note: HDD will not power down if the Power Management option is disabled.

#### **IRQ Activity**

IRQ can be set independently. Activity on any enabled IRQ will wake up the system.

#### **PCI** configuration setup

| ROM PCI/ISA BIOS (2A5IFAK9)<br>PNP/PCI CONFIGURATION<br>AWARD SOFTWARE, INC.                                                                                                    |                                                                                                    |  |  |  |
|----------------------------------------------------------------------------------------------------|----------------------------------------------------------------------------------------------------|--|--|--|
| Resources Controlled By       Manual         Reset Config. Data       Disabled         IRQ-3 assigned to       Legacy ISA         IRQ-4 assigned to       Legacy ISA         IRQ-5 assigned to       PC/I/SA PnP         IRQ-7 assigned to       Legacy ISA         IRQ-9 assigned to       PC/I/SA PnP         IRQ-10 assigned to       PCI/ISA PnP         IRQ-11 assigned to       PC/I/SA PnP         IRQ-12 assigned to       PC/I/SA PnP         IRQ-12 assigned to       PC/I/SA PnP         IRQ-13 assigned to       Legacy ISA         IRQ-14 assigned to       Legacy ISA         IRQ-15 assigned to       Legacy ISA         DMA-0 assigned to       PCI/ISA PnP         DMA-1 assigned to       PCI/ISA PnP | PCI IRQ Activated By : Level<br>PCI IDE 2nd Channel : Enabled<br>PCI IDE IRQ Map To : PCI-AUTO<br>Primary IDE INT# : A<br>Secondary IDE INT# : B                               |  |  |  |
| DMA-3 assigned to PCI/ISA PIIP<br>DMA-3 assigned to PCI/ISA PnP<br>DMA-5 assigned to PCI/ISA PnP<br>DMA-6 assigned to PCI/ISA PnP<br>DMA-7 assigned to PCI/ISA PnP                                                                                                    | Esc: Quit - <sup>-</sup> ⊚ ¬: Select Item<br>F1 : Help PU/PD/+/- : Modify<br>F5 : Old Values <shift>F2 : Color<br/>F6 : Load BloS Defaults<br/>F7 : Load Setup Default</shift> |  |  |  |

#### **PCI** configuration

#### Load BIOS defaults

"LOAD BIOS DEFAULTS" indicates the most appropriate values for the system parameters for minimum performance. These default values are loaded automatically if the stored record created by the Setup program becomes corrupted (and therefore unusable).

#### Load setup defaults

"LOAD SETUP DEFAULTS" loads the values required by the system for maximum performance.

#### **Integrated Peripherals**

| ROM PCL/ISA BLOS (245ENARS)<br>INTEGNTED PERIPHERALS<br>AWARD SOFTWARE, INC.                                                                                                    |                                                                                                    |  |  |
|----------------------------------------------------------------------------------------------------|----------------------------------------------------------------------------------------------------|--|--|
| Internal PCI/IDE : Enabled<br>IDE Primary : auto<br>IDE Primary : auto<br>IDE Primary : auto<br>IDE Data Port Post Write: Enabled<br>IDE HDD Block Mode : Enabled                       |                                                                                                    |  |  |
| Onboard FDC Centreller : Disabled<br>Onboard URMI 1 : COML/3PB<br>Onboard URMI 2 : COML/3PB<br>Onboard Parallel Part : 270/1807<br>Parallel Pert Mode : ECP+EPP<br>ECP Mode Use DMA : 3 |                                                                                                    |  |  |
| PE/2 mouse function : Enabled                                                                                                    | ESC : Quit 11++ : Select Item<br>F1 : Help PU/PU/*/- : Modify<br>F5 : Old Value: (Shift)F2 : Color<br>F5 : Load Blob Defaults<br>F7 : Load Setup Defaults |  |  |

#### **Integrated Peripherals**

#### **IDE HDD Block Mode**

Enabled Enable IDE HDD Block Mode. BIOS will detect the block size of the HDD and send a block command automatically.

Disabled Disable IDE HDD Block Mode

Note 1: If you enable the IDE HDD block mode, the enhanced IDE drive will be enabled

### **IDE HDD auto detection**

"IDE HDD AUTO DETECTION" automatically self-detect for the correct hard disk type.

## Save & Exit setup

If you select this and press the [Enter] key, the values entered in the setup utilities will be recorded in the CMOS memory of the chipset. The microprocessor will check this every time you turn your system on and compare this to what it finds as it checks the system. This record is required for the system to operate.

# Exit without saving

Selecting this option and pressing the [Enter] key lets you exit the Setup program without recording any new values or changing old ones.

# CHAPTER

# Software Configuration

This chapter details the software configuration information. It shows you how to configure the card to match your application requirements. AWARD System BIOS is covered in Chapter 4.

Sections include:

- LCD display configuration
- Connections for four standard LCDs

# Introduction

The PCA-6153 system BIOS and custom drivers are located in a 128 Kbyte, 32-pin Flash ROM device, designated U11. A single Flash chip holds the system BIOS, and VGA BIOS. The display type can be configured via software. This method minimizes the number of chips and eases configuration. You can change the display BIOS simply by reprogramming the Flash chip.

# **Utility disk**

The PCA-6153 is supplied with a software utility disk. This disk contains the necessary file for setting up the VGA display. Directories and files on the disk are as follows:

#### -README.DOC

AWDFLASH.EXE -6153\_SYS.BIN -6153\_CRT.BIN -6153\_TFT.BIN -6153\_STN.BIN -6153\_MON.BIN -6153\_EL.BIN -CBROM.EXE

#### AWDFLASH.EXE

This program allows you to write the VGA BIOS files to the BIOS Flash ROM. The VGA files all come ready formatted for the PCA-6153 with .BIN extensions. See README.DOC. These files support various CRT and flat panel displays. They are custom written and can be made available upon request.

#### 6153\_SYS.BIN

This binary file contains the system BIOS.

6153\_CRT.BIN Supports CRT only.

#### 6153\_TFT.BIN (default)

Supports 640 x 480 color TFT (Toshiba LTM10C042).

#### 6153\_STN.BIN

Supports 640 x 480 color STN DD 8/16-bit displays (Sharp LM64C142).

#### 6153\_MON.BIN

Supports 640 x 480 dual scan monochrome displays (Sharp LM64P8X/837, LM64P89).

#### 6153\_EL.BIN

Supports 640 x 480 EL displays (PLANAR EL640480 - A Series).

#### **CBROM.EXE**

This program allows you to combine your own VGA BIOS with system BIOS (6153\_SYS.BIN).

# VGA display software configuration

The PCA-6153 on-board VGA/LCD interface supports a wide range of popular LCD, EL, gas plasma flat panel displays and traditional analog CRT monitors. The interface can drive CRT displays with resolutions up to 1280 x 1024 in 16 colors. It is also capable of driving color panel displays with resolutions of 1024 x 768. The LCD type is configured completely via the software utility, so you don't have to set any jumpers. Configure the LCD type as follows: 1. Apply power to the PCA-6153 with a color TFT display attached. This is the default setting for the PCA-6153. Ensure that the AWDFLASH.EXE and \*.BIN files are located in the working drive.

# NOTE: Ensure that you do not run AWDFLASH.EXE while your system is operating in EMM386 mode.

2. At the prompt, type AWDFLASH.EXE and press <Enter>. The VGA configuration program will then display the following:

```
FLASH MEMORY WRITER v.5.2.B
Copyright (c) 1993 Award Software, Inc.
For SiS-5571-2A5IHAK9C 03/28/97
Flash Type-
File Name to Program
Error Message:
```

#### VGA Setup screen

- 3. At the prompt, type in the BIN file which supports your display. When you are sure that you have entered the file name correctly press <Enter>. The screen will ask "Do you want to save?" If you wish to continue press Y. If you change your mind or have made a mistake press N to abort and end the setup procedure.
- 4. If you decide to continue, the screen will issue a prompt which will then ask "Are you sure to program (Y/N)?" If you wish to continue, press Y. Press N to exit the program.

The new VGA configuration will then write to the ROM BIOS chip. This configuration will remain the same until you run the AWDFLASH.EXE program and change the settings.

# **Connections for four standard LCDs**

# Connections to Sharp LM64183P, LM64P89 (640 x 480 DSTN MONO LCD)

| LM64P83 |         |       | PCA-6 | 153 CN5                 |
|---------|---------|-------|-------|-------------------------|
| Pin     | Pin nam | ne    | Pin   | Pin name                |
| CN1-1   | S       |       | 36    | FLM                     |
| CN1-2   | CP1     |       | 38    | LP                      |
| CN1-3   | CP2     |       | 35    | SHFCLK                  |
| CN1-4   | DISP    |       | 5     | +5 V                    |
| CN1-5   | VDD     |       | 6     | +5 V                    |
| CN1-6   | VSS     |       | 3     | GND                     |
| CN1-7   | VEE     |       | -     | -17 V (external power)* |
| CN1-8   | DU0     |       | 12    | P3                      |
| CN1-9   | DU1     |       | 11    | P2                      |
| CN1-10  | DU2     |       | 10    | P1                      |
| CN1-11  | DU3     |       | 9     | P0                      |
| CN1-12  | DL0     |       | 16    | P7                      |
| CN1-13  | DL1     |       | 15    | P6                      |
| CN1-14  | DL2     |       | 14    | P5                      |
| CN1-15  | DL3     |       | 13    | P4                      |
| * LM641 | 83P     | -17 V |       |                         |
| LM64P   | 89      | -20 V |       |                         |

# Connections to PLANAR EL (640 x 480 AD4 EL)

| PLANAR 640 x 480 AD4 |          | PCA-6153 CN5 |          |  |
|----------------------|----------|--------------|----------|--|
| Pin                  | Pin name | Pin          | Pin name |  |
| 1                    | GND      | 3            | GND      |  |
| 2                    | DO       | 21           | P12      |  |
| 3                    | GND      | 3            | GND      |  |
| 4                    | D1       | 22           | P13      |  |
| 5                    | GND      | 3            | GND      |  |
| 6                    | D2       | 23           | P14      |  |
| 7                    | NC       | —            | —        |  |
| 8                    | D3       | 24           | P15      |  |
| 9                    | NC       | —            | —        |  |
| 10                   | D4       | 17           | P8       |  |
| 11                   | NC       | _            | —        |  |
| 12                   | D5       | 18           | P9       |  |
| 13                   | NC       | _            | —        |  |
| 14                   | D6       | 19           | P10      |  |
| 15                   | GND      | 4            | GND      |  |
| 16                   | D7       | 20           | P11      |  |
| 17                   | GND      | 4            | GND      |  |
| 18                   | VCLK     | 42           | ASHFCLK  |  |
| 19                   | GND      | 4            | GND      |  |
| 20                   | /BLANK   | _            | —        |  |
| 21                   | GND      | 8            | GND      |  |
| 22                   | HS       | 37           | Μ        |  |
| 23                   | NC       | _            | _        |  |
| 24                   | VS       | 36           | FLM      |  |
| 25                   | NC       | _            | _        |  |
| 26                   | SELFTST  | 39           | GND      |  |
| 27                   | COLMAP   | 39           | GND      |  |
| 28                   | ENABLE   | _            | _        |  |
| 29                   | RESERVED | _            | —        |  |
| 30                   | /LOWPOW  | _            | —        |  |
| 31,32                | NC       | _            | —        |  |
| 33                   | RESERVED |              | _        |  |
| 34                   | NC       | _            | _        |  |

| Connections to Toshiba LTM10C04 | 2 |
|---------------------------------|---|
| (640 x 480 TFT Color LCD)       |   |

| Toshiba LTM10C042 |          | PCA-6153 CN5 |          |  |
|-------------------|----------|--------------|----------|--|
| Pin               | Pin name | Pin          | Pin name |  |
| 1                 | GND      | 3            | GND      |  |
| 2                 | CLK      | 35           | SHFCLK   |  |
| 3                 | GND      | 4            | GND      |  |
| 4                 | R0       | 27           | P18      |  |
| 5                 | R1       | 28           | P19      |  |
| 6                 | R2       | 29           | P20      |  |
| 7                 | GND      | 8            | GND      |  |
| 8                 | R3       | 30           | P21      |  |
| 9                 | R4       | 31           | P22      |  |
| 10                | R5       | 32           | P23      |  |
| 11                | GND      | 33           | GND      |  |
| 12                | G0       | 19           | P10      |  |
| 13                | G1       | 20           | P11      |  |
| 14                | G2       | 21           | P12      |  |
| 15                | GND      | 33           | GND      |  |
| 16                | G3       | 22           | P13      |  |
| 17                | G4       | 23           | P14      |  |
| 18                | G5       | 24           | P15      |  |
| 19                | GND      | 34           | GND      |  |
| 20                | ENAB     | 37           | Μ        |  |
| 21                | GND      | 34           | GND      |  |
| 22                | B0       | 11           | P2       |  |
| 23                | B1       | 12           | P3       |  |
| 24                | B2       | 13           | P4       |  |
| 25                | GND      | 39           | GND      |  |
| 26                | B3       | 14           | P5       |  |
| 27                | B4       | 15           | P6       |  |
| 28                | B5       | 16           | P7       |  |
| 29                | GND      | 39           | GND      |  |
| 30                | VDD      | 5            | +5 V     |  |
| 31                | VDD      | 6            | +5 V     |  |

# Connections to Sharp LM64C142 (640 x 480 DSTN Color LCD)

| LM64C142 |          | PCA-6153 CN5 |                       |
|----------|----------|--------------|-----------------------|
| Pin      | Pin name | Pin          | Pin name              |
| CN1-1    | YD       | 36           | FLM                   |
| CN1-2    | LP       | 38           | LP                    |
| CN1-3    | XCX      | 35           | SHFCLK                |
| CN1-4    | DISP     | 5            | +5 V                  |
| CN1-5    | VDD      | 6            | +5 V                  |
| CN1-6    | VSS      | 3            | GND                   |
| CN1-7    | VEE      | -            | +27 V(external power) |
| CN1-8    | DU0      | 20           | P11                   |
| CN1-9    | DU1      | 19           | P10                   |
| CN1-10   | DU2      | 18           | P9                    |
| CN1-11   | DU3      | 17           | P8                    |
| CN1-12   | DU4      | 12           | P3                    |
| CN1-13   | DU5      | 11           | P2                    |
| CN1-14   | DU6      | 10           | P1                    |
| CN1-15   | DU7      | 9            | P0                    |
| CN2-1    | VSS      | 4            | GND                   |
| CN2-2    | DL0      | 24           | P15                   |
| CN2-3    | DL1      | 23           | P14                   |
| CN2-4    | DL2      | 22           | P13                   |
| CN2-5    | DL3      | 21           | P12                   |
| CN2-6    | DL4      | 16           | P7                    |
| CN2-7    | DL5      | 15           | P6                    |
| CN2-8    | DL6      | 14           | P5                    |
| CN2-9    | DL7      | 13           | P4                    |
| CN2-10   | VSS      | 8            | GND                   |

# CHAPTER

# **PCI SVGA Setup**

The PCA-6153 features an on-board PCI flat panel/VGA interface. This chapter provides instructions for installing and operating the software included on the display driver diskette.

# Before you begin

To facilitate the installation of the enhanced display device drivers and utility software, you should read the instructions in this chapter carefully. The enhanced display drivers for the PCA-6153 board are located on the software installation diskette. You must install the drivers and utility software by using the supplied SETUP program for DOS drivers

Note: The files on the software installation diskette are compressed. Do not attempt to install the drivers by copying the files manually. You must use the supplied SETUP program to install the drivers.

Before you begin, it is important to note that most display drivers need to have the relevant software application already installed in the system prior to installing the enhanced display drivers. In addition, many of the installation procedures assume that you are familiar with both the relevant software applications and operating system commands. Review the relevant operating system commands and the pertinent sections of your application software's user's manual before performing the installation.

# Installation

Disk 1: Windows 3.1, Windows 95, Windows NT drivers

Disk 2: OS/2 drivers

## Simultaneous display mode

The 65550 VGA BIOS supports monochrome LCD, EL, color TFT and STN LCD flat panel displays. It also supports interlaced and non-interlaced analog monitors (VGA color and VGA monochrome) in high-resolution modes while maintaining complete IBM VGA compatibility. Digital monitors (i.e. MDA, CGA, and EGA) are NOT supported. Multiple frequency (multisync) monitors are supported as analog monitors.

Both CRT and panel displays can be used simultaneously. The PCA-6153 can be set in one of three configurations: on a CRT, on a flat panel display, or on both simultaneously. The system is initially set to simultaneous display mode. In the utility diskette, there are three .COM files which can be used to select the display. Simply type the filename at the DOS prompt:

CT.COM Enables CRT display only

FP.COM Enables panel display only

SM.COM Enables both displays at the same time.

# Sleep mode

The display driver diskette contains two files that support sleep mode. Simply type the filename at the DOS prompt:

**ON.COM** switches to normal display mode.

OFF.COM switches to sleep mode.

#### **Necessary prerequisites**

The instructions in this manual assume that you understand elementary concepts of MS-DOS and the IBM Personal Computer. Before you attempt to install any driver or utility you should: know how to copy files from a floppy disk to a directory on the hard disk, understand the MS-DOS directory structure, and know how to format a floppy disk. If you are uncertain about any of these concepts, please refer to the DOS or Windows user reference guides for more information before you proceed with the installation.

#### Before you begin

Before you begin installing software drivers, you should make a backup copy of the display driver diskette and store the original in a safe place. The display driver diskette contains drivers for several versions of certain applications. You must install the correct version in order for the driver to work properly so make sure you know which version of the application you have.

#### Windows setup

These drivers are designed to work with Microsoft Windows 3.1. You may install these drivers through Windows or in DOS.

**Step 1:** Install Windows as you normally would for a VGA display. Run Windows to make sure that it is working correctly.

**Step 2:** Place the display driver diskette in drive A. In Windows Program Manager, choose *File* from the Options Menu. Then from the pull-down menu, choose *Run*... At the command line prompt, type A:\SETUP. Press the <ENTER> key or click *OK* to begin the installation. At this point the setup program locates the directory where Windows is installed. For proper operation, the drivers must be installed in the Windows subdirectory. Press <ENTER> to complete the installation. Once completed, the

Display Driver Control Panel appears on the screen. This Control Panel allows you to select and load the installed drivers.

Another method of installing these drivers is through the File Manager. Click on *Drive A*:. Then double-click on *SETUP.EXE* to begin installation.

#### **Changing Display Drivers in Windows**

To change display drivers in Windows, select the *Windows Setup* icon from the Main window. You will be shown the current setup configuration. Select *Change System Settings* from the Option menu. Click on the arrow at the end of the Display line. You will be shown a list of display drivers. Click on the driver you want. Then click on the *OK* button. Follow the directions to complete the setup.

#### **Changing Color Schemes**

After you change display drivers, you may notice that the color scheme used by Windows looks strange. This is because different drivers have different default colors. To change the color scheme, select the *Control Panel* from the Main window. Select the *Color* icon. You will be shown the current color scheme. Choose a new color scheme and click the *OK* button.

#### **DOS Setup**

**Step 1:** Install Windows as you normally would for a VGA display. Run Windows to make sure that it is working correctly. Then exit Windows.

**Step 2:** Place the display driver diskette in drive A. Type A: <ENTER> to make this the default drive. Type **SETUP** <ENTER> to run the driver SETUP program. Press any key to get to the applications list. Using the arrow keys, select *Windows Version 3.1* and press the <ENTER> key. Press the <ENTER> key to select *All Resolutions*, and then press <END> to begin the installation. At this point you will be asked for the path to your Windows System directory (default C:\WINDOWS). When the installation is complete, press any key to continue. Press <ESC> followed by Y to exit to DOS.

**Step 3:** Change to the directory where you installed Windows (usually C:\WINDOWS).

**Step 4:** Type **SETUP** <ENTER> to run the Windows Setup program. It will show the current Windows configuration. Use the up arrow key to move to the Display line and press <ENTER>. A list of display drivers will be shown. Use the arrow keys to select one of the drivers starting with an asterisk (\*) and press <EN-TER>.

**Step 5:** Follow the directions on the screen to complete the setup. In most cases, you may press <ENTER> to accept the suggested option. When Setup is done, it will return to DOS. Type **WIN** <ENTER> to start Windows with the new display driver.

#### **Changing Display Drivers in DOS**

To change display drivers from DOS, change to the Windows directory and run Setup, repeating steps 4 and 5 from the previous page. Besides the special display drivers marked by an asterisk (\*), you should be able to use the following standard drivers:

 VGA
 640x480, 16 colors

 Super VGA
 800x600, 16 colors

#### **Panning Drivers**

Special panning drivers are provided to allow high-resolution modes to be displayed on a flat panel or CRT. These drivers will show a section of a larger screen and will automatically pan, or scroll, the screen horizontally and vertically when the mouse reaches the edge of the display.

#### **Linear Acceleration Drivers**

A special high-performance linear acceleration driver is provided for 256-color modes. This driver may require special hardware and may not be supported on all systems.

# Windows 95 Drivers Setup Procedure

- 1. Boot system with VGA or SuperVGA driver.
- 2. Select properties from a menu after right button press.
- 3. Select display.
- 4. Select Change Display.
- 5. Select Change Monitor.
- 6. Select Change Adapter.
- 7. Select Have Disk.

## Windows NT Drivers Setup Procedure

#### Step 1

- 1. Install Windows NT as you normally would for a VGA display.
- 2. First click the Start button, choose Settings and click on Control Panel.
- 3. Choose the Display icon and click on the icon.
- 4. In the Display Properties window, click on the Settings tab.
- 5. Click on Change Display Type. In the Change Display Type window, click on the Change button under Adapter Type. This will bring up the Select Device window.

#### Step 2

- 1. In the Select Device window, click on the Other button. Enter source directory where the Windows NT driver files are located.
- Press <ENTER> and the name of the Chips and Technologies Video Accelerator driver will appear at the end of Models list box. Scroll to the end of the list box and double click on the driver.
- 3. Once the installation is complete, the system must be shut down and restarted.

## Step 3

- 1. Upon restarting your computer, select the desired display settings from the Display property dialog box.
- 2. Click on Test to test the newly selected graphics mode. A color test screen should appear, followed by the Testing Mode window.
- 3. Click on Yes to continue. The Display Settings Change window will appear.
- 4. Click on Restart Now for the new settings to take effect.

# **OS/2 Drivers Setup Procedure**

### **Preliminary Steps**

The following steps must be performed before you install the 65550/554 display driver:

- 1. OS/2 DOS support must be installed.
- 2. If you previously installed SVGA support, you must reset the system to VGA mode. VGA is the default video mode enabled when OS/2 is installed.

To restore VGA mode, use Selective Install and select VGA for Primary Display. For more information on this procedure, see the section on Changing Display Adapter Support in the OS/2 User's Guide.

### Installing from Diskette

To install this driver, do the following steps:

- 1. Open an OS/2 full screen or window session.
- 2. Place the 65550 PCI Display Driver Diskette in drive A.
- 3. At the OS/2 command prompt, type the following commands to copy the files to the OS/2 drive:

Type:

A: <ENTER> to make this the default drive.

SETUP A: C: <ENTER>

where A: is the floppy disk drive and

C: is the hard disk partition containing \OS2

When the Setup Program is completed, you will need to perform a shutdown and then restart the system in order for changes to take effect.

A log of the information output during the install can be found in <root>:\OS2\INSTALL\DISPLAY.LOG

4. After restarting the system, perform the following steps:

- 1. Open the OS/2 System folder.
- 2. Open the System Setup folder.
- 3. Open the Display Driver Install Object

This step will execute the Display Driver Installation (DSPINSTL) utility program to finish installation of the new drivers.

- 4. When the Display Driver Install window appears, select Primary Display and then select OK.
- 5. When The Primary Display Driver List window appears, select "Chips and Technologies 65550/554" from the list of adapter types, then select OK to install the video driver.
- 6. When the installation is complete, you will need to shutdown and then restart the system for the changes to take effect. Make sure to remove the install diskette before restarting the system.

When the system has restarted, the display driver will be initialized for 640x480x256 Color, 60Hz refresh. To switch to a different video resolution, color depth or refresh rate, follow the steps below.

#### **Selecting Monitor Type**

Monitor type is initially set to DEFAULT. This DEFAULT setting may not allow you to select all resolution/refresh combinations that are available for your monitor. The following steps can be performed to select monitor type. This section applies only after installation, or when a different monitor is used.

- 1. Open the OS/2 System folder.
- 2. Open the System Setup folder.
- 3. Open the System object.
- 4. When the System Settings notebook appears, select the Screen tab. This will take you to page 2 of the settings.
- 5. On Screen page 2, select your monitor type from the Display Name list. If your monitor is not listed, select DEFAULT. Return to Screen page 1.

It may be necessary to restart your system to have all refresh rate options available.

#### Selecting Screen Resolution/Refresh Rate

To switch to a different video resolution, color depth or refresh rate, follow the steps below.

- 1. Open the OS/2 System folder.
- 2. Open the System Setup folder.
- 3. Open the System object.
- 4. From the selection windows provided, select a new Screen Resolution and Screen refresh rate.

Please note, Refresh rates, other than 60Hz, are only valid when the display is switched to CRT only display mode.

- 5. Close the System-Settings notebook.
- 6. Perform a shutdown and restart for the changes to take effect.

#### **Installation Notes**

- 1. During the installation of this driver, DISPLAY.LOG and DSPINSTL.LOG files are created in \OS2\INSTALL directory. These files identify the OS/2 system files that were updated and indicate whether the install was successful. The DISPLAY.LOG file also contains a string which identifies the version of driver that was installed. This information may be important when reporting an installation problem.
- 2. During installation, DSPINSTL will invoke the SVGA Configuration program SVGA.EXE to determine the hardware configuration, and create the file \OS2\INSTALL\SVGADATA.PMI. If this file is not created, the adapter will not be supported. When this step is done, the display will be blanked, and you may see a series of flashes on the display, and what appears to be a "corrupted" display. This is normal, as the configuration process is doing Video BIOS mode sets to determine which screen resolutions BIOS supports. This configuration information is then used to provide the System-Settings Resolution and Refresh selections.

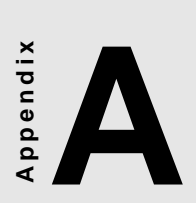

# Programming the Watchdog Timer

The PCA-6153 is equipped with a watchdog timer that resets the CPU or generates an interrupt if processing comes to a standstill for whatever reason. This feature ensures system reliability in industrial standalone and unmanned environments.
## Programming the Watchdog Timer

If you decide to program the watchdog timer, you must create a program which writes I/O port address 443 (hex). The output data is a value timer. You can write from 01 (hex) to 3F(hex), and the related timer is 1 sec. to 63 sec.

After data entry, your program must refresh the watchdog timer by rewriting the I/O port 443 (hex) while simultaneously setting it. When you want to disable the watchdog timer, your program should read I/O port 043 (hex).

The following is an example of a program for the watchdog timer:

Step 1Out 443h data REM Start and reset the watchdog timerStep 2Your application task #1Step 3Out 443h, data REM Reset the timerStep 4Your application task #2Step 5Out 443h, data REM Reset the timerStep 6in 043h, REM Disable the watchdog timer

## Data Values

| 01 | 1 sec. |
|----|--------|
| 02 | 2 sec. |
| 03 | 3 sec. |
| 04 | 4 sec. |
|    |        |
|    |        |
| 3F | 63 sec |

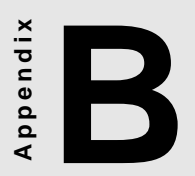

## System I/O Ports Addresses

| System I | /O Ports Addresses                            |
|----------|-----------------------------------------------|
| Address  | Function                                      |
| 000-01F  | DMA controller                                |
| 020-021  | Interrupt controller 1, master                |
| 040-05F  | 8254 timer                                    |
| 060-06F  | 8042 (keyboard controller)                    |
| 070-07F  | Real-time clock, non-maskable interrupt (NMI) |
| 080-09F  | DMA page register                             |
| 0A0-0BF  | Interrupt controller 2                        |
| 0C0-0DF  | DMA controller                                |
| 0F0      | Clear math co-processor                       |
| 0F1      | Reset math co-processor                       |
| OF8-OFF  | Math co-processor                             |
| 102      | VGA                                           |
| 108-109  | Super I/O                                     |
| 170-177  | Secondary IDE port                            |
| 1F0-1F7  | Primary IDE port                              |
| 200-207  | GAME I/O                                      |
| 278-27F  | Parallel printer port (LPT3)                  |
| 2F8-2FF  | Serial port 2                                 |
| 300-31F  | Prototype card                                |
| 360-36F  | Reserved                                      |
| 376      | Secondary IDE controller                      |
| 378-37F  | Parallel printer port (LPT2)                  |
| 380-38F  | SDLC, bisynchronous 2                         |
| 3A0-3AF  | Bisynchronous 1                               |
| 3B0-3BB  | VGA                                           |
| 3BC-3BF  | Parallel printer port (LPT1)                  |
| 3C0-3DF  | VGA                                           |
| 3F0-3F7  | Floppy disk controller                        |
| 3F6      | Primary IDE controller                        |
| 3F8-3FF  | Serial port 1                                 |